# **RED medical classic - E-Mail-Anbindung**

Um E-Mails aus RED medical classic zu versenden, benötigen Sie ein eigenes E-Mail-Konto bei einem Mail-Dienstanbieter. RED medical classic kann dann mit diesem Konto analog zu dem von Ihnen verwendeten E-Mail-Client über die POP3- und SMTP-Protokolle verbunden werden. In der Inbox können dann E-Mails verwaltet, erstellt und versendet werden.

[Schritt 1: Einrichtung Benutzerkonto] [Schritt 2: Zuordnen der Benutzer] [Schritt 3: Inbox] [Schritt 4: E-Mails an Patienten versenden] [Schritt 5: E-Mail-Druck] [Schritt 6: Dokumente versenden] [Schritt 7: Briefe versenden]

### Schritt 1: Einrichtung Benutzerkonto

Um RED mit einem vorhandenen E-Mail-Konto zu verbinden, benötigen Sie dessen Zugangsdaten vom Kontoanbieter. Rufen Sie dann die Verwaltung der Benutzerkonten auf und erstellen Sie ein neues Konto vom Typ E-Mail.

|                                                              | n und Funktionen                      | Menu                        | c c                        | Dr.med. Heriber (776299002) | 分 Praxis | <b>₽</b> 0 ₽ | 0 🗈 | ⊕ ( | э е | U ( |
|--------------------------------------------------------------|---------------------------------------|-----------------------------|----------------------------|-----------------------------|----------|--------------|-----|-----|-----|-----|
| Homepage Einrichtung Benutzerkonten X                        |                                       |                             |                            |                             |          |              |     |     |     |     |
| Benutzerkonten                                               |                                       |                             |                            |                             |          |              |     |     |     |     |
| Neues KV-Connect-Konto Neues KIM-Konto Ne                    | eues E-Mail-Konto Signaturfunktion pr | rüfen                       |                            |                             |          |              |     |     |     |     |
| mail                                                         |                                       |                             |                            |                             |          |              |     |     |     |     |
| E-Mail RED Mailtest                                          | E-MAIL KONTO                          |                             |                            |                             |          |              |     |     |     |     |
| mailtest@redmedicalsystems.de                                | Kontobezeichnung                      | E-Mail-Adresse              | Benutzername               | Passwort 🐼                  |          |              |     |     |     |     |
| 0 Nachrichten                                                | RED Mailtest                          | mailtest@redmedicalsystems. | mailtest@redmedicalsystems |                             |          |              |     |     |     |     |
| KIM RED1 Akquinet<br>redmedical1@akquinet.kim.telematik-test | Vorauswahl E-Mail Server              |                             |                            |                             |          |              |     |     |     |     |
| 0 Nachrichten                                                | 1&1 GMX Web.de                        | GMail                       |                            |                             |          |              |     |     |     |     |
|                                                              | POP3 Server                           |                             | POP3 Server Port           |                             |          |              |     |     |     |     |
|                                                              | pop.ionos.de                          |                             | 995                        |                             |          |              |     |     |     |     |
|                                                              | SMTP Server                           |                             | SMTP Server Port           |                             |          |              |     |     |     |     |
|                                                              | smtp.ionos.de                         |                             | 465                        |                             |          |              |     |     |     |     |
|                                                              |                                       |                             |                            |                             |          |              |     |     |     |     |
|                                                              |                                       |                             |                            | SPEICHERN ZURUCI            | ĸ        |              |     |     |     |     |
|                                                              |                                       |                             |                            |                             |          |              |     |     |     |     |

Tragen Sie die Daten für Mail-Adresse, Benutzer und Passwort sowie die Daten für die Verbindung zum Mailserver ein.

#### Schritt 2: Zuordnen der Benutzer

Ist das E-Mail-Konto erfolgreich eingerichtet, müssen Sie festlegen, welche Benutzer Zugriff auf dieses Konto erhalten sollen. Rufen Sie dazu den gewünschten Benutzer in der Benutzerverwaltung auf und weisen Sie diesem das Konto zu.

#### Schritt 3: Inbox

Rufen Sie die Inbox auf. Ist das E-Mail-Konto korrekt eingerichtet und Ihrem Benutzer zugewiesen, holt RED die E-Mails vom Server und zeigt Ihnen eine Übersicht der gefundenen Mails an. Sie können sich eine Mail im Volltext ansehen, indem Sie auf deren Titel klicken, und vorhandene E-Mails löschen.

| RED medical Suche nach Personen und Funktionen Menu                                                                                                    | 🛞 Dr.med. Heriber (776299002) 🍙 Praxis 🖨 0 당 😧 😢 😁 ద 🕛 |
|----------------------------------------------------------------------------------------------------|--------------------------------------------------------|
| Homepage Inbox X                                                                                                    |                                                        |
| Inbox                                                                                                    |                                                        |
| C Aktualisieren 🛛 💩 Neue Nachricht                                                                                                    |                                                        |
| Nachrichten filtern                                                                                                    |                                                        |
| Sortiert nach Datum aufsteigend                                                                                                    |                                                        |
| E Fwd: ERINNERUNG   Ihre Teilnahme   Koblenzer Kongress 2021   09.10.2021<br>17.10.2021 09:33 von "Wilms, Alexander" <alexander.wilms@redmedical.de> an RED Mailtest<br/>Löschen nicht ausgewählt</alexander.wilms@redmedical.de>           |                                                        |
| Fwd: [APOTHEKE ADHOC] Umgang mit Impfpassfälschern<br>30.10.2021 18:59 von "Wilms, Alexander" <alexander.wilms@redmedical.de> an RED Mailtest<br/>Löschen nicht ausgewählt</alexander.wilms@redmedical.de>                                  |                                                        |
| E         Fwd: Tagesaktuelle Nachrichten   29. Oktober           30.10.2021 18:59         von "Wilms, Alexander" <alexander.wilms@redmedical.de> an RED Mailtest           Löschen         nicht ausgewählt</alexander.wilms@redmedical.de> |                                                        |
| E Test E-Mail<br>04.11.2021 09:35 von "Kunder, Irina" <irina.kunder@redmedical.de> an RED Mailtest<br/>Löschen nicht ausgewählt</irina.kunder@redmedical.de>                                                                                |                                                        |

Mit Klick auf **Neue Nachricht** erstellen Sie eine neue E-Mail. Um eine Nachricht zu versenden, müssen Sie als Erstes den Empfänger auswählen. Wenn Sie in der Verwaltung der Organisationen E-Mail-Adressen hinterlegt haben, können Sie nach einer Organisation suchen. Alternativ können Sie eine E-Mail-Adresse auch manuell eingeben.

| <b>BRED</b> medical         | Suche nach Personen und Funktionen | Menu                          |
|-----------------------------|------------------------------------|-------------------------------|
| Homepage Inbox X            |                                    |                               |
| Inbox Neue Nachrich         | nt                                 |                               |
| E-Mail-Adresse - Suche nach | n Empfängeradresse                 |                               |
| alexander.wilms@redmed      | ical.de                            |                               |
| von RED Mailtest            |                                    |                               |
| Betreff                     |                                    |                               |
| Artikel prüfen              |                                    |                               |
| Nachricht                   |                                    |                               |
| Hallo, bitte mal kurz diese | n Artikel prüfen!                  |                               |
|                             | ·········                          |                               |
|                             |                                    |                               |
|                             |                                    |                               |
|                             |                                    |                               |
| ANHÄNGE<br>Datei auswählen  |                                    |                               |
| 12 PA Digital Wechsel       | Praxissoftware Teil 3 Wilms.pdf    |                               |
| /Users/alexanderwilms/Down  | loads Anhang entfernen             |                               |
|                             |                                    |                               |
|                             |                                    | NACHRICHT VERSENDEN ABBRECHEN |
|                             |                                    |                               |
|                             |                                    |                               |

#### Schritt 4: E-Mails an Patienten versenden

Da E-Mails kein sicherer Übertragungsweg sind, benötigen Sie das Einverständnis des Patienten, um mit diesem über E-Mails zu kommunizieren. Dazu müssen Sie in den Kontakten des Patienten für die gewünschte E-Mail-Adresse das Einverständnis dokumentieren.

| RED medical Suche nach Personen und Funktionen                                                                                                    | Menu                                                                            |
|----------------------------------------------------------------------------------------------------|---------------------------------------------------------------------------------|
| Luca Ackermann         Keine aktuelle Episode - N           of 6675         geb. 14.08.1965 - 56 Jahre , 3 Monate           Übersicht         Akte         Diagnosen           Medikation         Befunde         Dokumente/Bilder | <sup>leue Episode</sup><br>Personendaten ePA Programme Episodenübersicht Briefe |
| Personendaten ändern Neue Adresse Neuer Kontakt Person zusamm                                                                                                    | nenführen Person löschen                                                        |
| Typ des Kontakts<br>Telefon Telefax Mr<br>Von<br>01.01.2000<br>Kontaktdaten<br>LucaAckermann@gustr.com<br>Kommentar                                                                                                    |                                                                                 |
|                                                                                                    | AKTUALISIEREN ABBRECHEN                                                         |

Erstellen Sie nun einen Brief und wählen den Patienten als Empfänger, steht Ihnen neben dem Ausdruck auch die Versendung per E-Mail zur Verfügung. Haben Sie für den Patienten einen Termin erstellt, können Sie dem Patienten durck Klick auf das Brief-Icon eine Terminerinnerung per E-Mail senden.

|                                                                                                    | d Funktionen N                                                                                                    | Menu                                |                                                                                         |                              |
|----------------------------------------------------------------------------------------------------|----------------------------------------------------------------------------------------------------|-------------------------------------|-----------------------------------------------------------------------------------------|------------------------------|
| Homepage Ackermann, Luca ×                                                                                                    |                                                                                                    |                                     |                                                                                         |                              |
| Luca Ackermann<br>of 6675 geb. 14.08.1965 - 56 Jahre , 3<br>Übersicht Akte Diagnosen Medikation                                                                                                   | Monate Keine aktuelle Episode - Neu<br>Befunde Dokumente/Bilder I                                                                                                    | e Episode<br>Personendaten ePA      | Programme Episodenübersicht                                                             | Briefe                       |
| MEINE LISTE<br>Meine Liste ändern<br>Passwort ändern<br>Kalender<br>Patientenaufnahme<br>Versichertenkarte einlesen<br>Neue Konsultation<br>Nicht möglich wegen fehlender Episode<br>Neue Episode | CAVE<br>Neuer Eintrag<br>AUFGABEN<br>Neue Aufgabe Warteliste Ka<br>Sortierung Zeit<br>Dokumenta<br>17.11.2021 1 Neu V Sono<br>AUFTRÄGE<br>Sono über Dicom - Sonographie, allger | LAB(<br>⊕ Übe<br>⇔ Sorti<br>alender | OR UND BEFUNDE<br>rsicht Laborwerte Laborwerteblatt<br>erung nach Parameter aufsteigend | AKTUELLE MEDIK<br>Medikation |

Den Inhalt der Terminerung können Sie selbst festlegen, indem Sie für Kopf und Fuss der Nachricht Textbausteine erfassen und diese in der Verwaltung der Kalender für die Benutzergruppe hinterlegen.

|                                | Personen und Funktionen                   | Menu                       |                      |                    |          |
|--------------------------------|-------------------------------------------|----------------------------|----------------------|--------------------|----------|
| Homepage Kalendereinrichtung × |                                           |                            |                      |                    |          |
| Kalender                       |                                           |                            |                      |                    |          |
| Benutzergruppen filtern        |                                           |                            |                      |                    |          |
| Baden-Würtemberg               | BADEN-WÜRTEMBERG<br>base_user_group_BaWue |                            |                      |                    |          |
| Hamburg                        |                                           |                            |                      |                    |          |
| Administration                 | ZEITEN                                    |                            |                      |                    |          |
| Alle                           | Uhrzeitzenten in ()                       | Jhrzeit Tagesende<br>18:00 | Intervall in Minuten | 0                  |          |
| Bayern                         | Feiertage                                 |                            |                      |                    |          |
| KV 98                          | Ja Nein                                   |                            |                      |                    |          |
| Alle_Untergruppe4              |                                           |                            |                      |                    |          |
| Assistenz_Untergruppe1         | Terminerinnerung Einleitung               | Terminerinnerung Abschluß  |                      |                    |          |
| Administration_Untergruppe1    | Briefkopf                                 | · · ·                      |                      |                    |          |
| Baden-Würtemberg_Untergruppe1  |                                           |                            |                      | ZEITEN SPEICHERN A | BBRECHEN |

#### Schritt 5: E-Mail-Druck

Formulare und Briefe können anstelle eines Ausdrucks auch als PDF-Datei per E-Mail an den Patienten versandt werden. Voraussetzung ist, dass ein E-Mail-Konto eingerichtet wurde, dieses dem aktuellen Benutzer zugewiesen wurde und der Patient in die Kommunikation eingewilligt hat. Um einen Ausdruck per Mail zu versenden, muss zuvor einmalig ein E-Mail-Drucker eingerichtet werden. Wechseln Sie dazu in die Verwaltung der Arbeitsplätze und wählen Sie den aktuellen Arbeitsplatz aus. In der Liste der Drucker finden Sie den Link **Neuer Mailversand**. Hier müssen Sie auswählen, von welchem E-Mail-Konto die Mails versendet werden sollen und in welchem Format die PDF-Dateien erstellt werden sollen.

| ALEX MACE<br>A4   Graustufen   H | OOK -<br>lochformat   Einsei                         | tiger Druck                        |                |             |             |
|----------------------------------|------------------------------------------------------|------------------------------------|----------------|-------------|-------------|
| Drucker-Bezeichnu                | ing                                                  | E-Mail-Konto                       |                |             |             |
| E-Mail                           |                                                      | mailtest@redmed                    | icalsystems.de |             | ~           |
| Druckgröße                       |                                                      |                                    |                |             |             |
| DIN A4 Quer                      | DIN A4 Hoch                                          | DIN A5 Quer                        | DIN A5 Hoch    | DIN A6 Quer | DIN A6 Hoch |
| CD CPG-Frag<br>DIN A4 Hock       | ebogen<br>h Nicht zugeord<br>core<br>h Nicht zugeord | net Blanko-Form<br>net Blanko-Form | ular<br>ular   |             |             |
| FI Ausdruck                      | Covid Impf- ode<br>h Nicht zugeord                   | er Genesenenzer<br>net Normalpapie | tifikat<br>r   |             |             |
| RE Mahnung<br>DIN A4 Hoc         | h Nicht zugeord                                      | net Normalpapie                    | r              |             |             |

Weisen Sie dem neuen Drucker die gewünschten Dokumente zu und speichern Sie den neuen Drucker.

Wählen Sie nun ein Formular aus, wird, sofern der Patient der Mail-Kommunikation zugestimmt hat, eine Schaltfläche für den Mail-Drucker angeboten.

| <b>RED</b> medical         Suche nach Leistungen, Diagnosen, Arzneimitteln         Menu         ©                                                                                                    | Dr. med. Annie (36 |
|----------------------------------------------------------------------------------------------------|--------------------|
| Homepage Faber, Mathias 🗙                                                                                                    |                    |
| Mathias Faber<br>of 6314Mathias FaberZuzahlungspflichtigKeine VersichertenkarteÜbersichtAkteDiagnosenMedikationBefundeDokumente/BilderPersonendatenePAProgramme                                                                                                    | Episodenübersicl   |
| Zurück zur Übersicht                                                                                                    |                    |
|                                                                                                    |                    |
|                                                                                                    |                    |
| 06 Uberweisung vom 13.05.2023<br>Dieses Dokument klonen                                                                                                    |                    |
| Okumentvorlagen         Image: Disconstruction         Image: Disconstruction |                    |
| Überweisung zur ?         1 - Kurativ       2 - Präventiv       3 - ESS       4 - belegärztliche Behandlung         Überweisungsauftrag ?       Auswahl Quartal ?                                                                                                    |                    |
| 21 - Auftragsleistung     23 - Konsiliaruntersuchung     24 - Mit/Weiterbehandlung     Dieses     Nächstes                                                                                                    |                    |
| Überweisung an (Fachrichtung oder Arztname) 📀                                                                                                    |                    |
| Überweisung an (Fachrichtung oder Arztname)                                                                                                    |                    |
| eTerminservice                                                                                                    |                    |
| Ausstellungsdatum ×<br>13.05.2023<br>© Dokumentenvorlage erstellen & Verfügbare Drucker an anderen Arbeitsplätzen<br>DOKUMENTATION VORSCHAU EPA<br>BURO A                                                                                                    | N<br>A5            |

#### Schritt 6: Dokumente versenden

Ist in den **Personendaten** des ausgewählten Patienten eine Mailadresse hinterlegt, und hat der Patient das Einverständnis erklärt, wird Ihnen in der Funktion Dokumente/Bilder bei allen PDF-Dokumenten ein zusätzlicher Link Mail angeboten. Ein Klick auf diesen Link versendet das Dokument an die Mailadresse des Patienten.

| RED medical Suche nach Leistungen, Diagnosen, Arzneimitt              | eln Menu ©                                          | Dr. med. Annie (362364901)                       | ය Administration දි | ≩0 ©   | 0 🗈 | ÷ | Θ | ⇒ A | ወ |
|-----------------------------------------------------------------------|-----------------------------------------------------|--------------------------------------------------|---------------------|--------|-----|---|---|-----|---|
| Homepage Herzog, Dirk X                                               |                                                     |                                                  |                     |        |     |   |   |     |   |
| Ubersicht Akte Diagnosen Medikation Befunde Dokum                     | lersachsen Zuzahlungspfli<br>nte/Bilder Personendat | htig Keine Versichertenkarte<br>en ePA Programme | Episodenübersicht   | Briefe |     |   |   |     |   |
| Dokumente und Bilder                                                  |                                                     |                                                  |                     |        |     |   |   |     |   |
| C'Aktualisieren 🗋 Datei auswählen                                     |                                                     |                                                  |                     |        |     |   |   |     |   |
| Erläuterung Datum 12.06                                               | × Z                                                 | igriffsbeschränkung<br>Ja Nein                   |                     |        |     |   |   |     |   |
| MONTAG, 12.06.2023                                                    |                                                     |                                                  |                     |        |     |   |   |     |   |
|                                                                       |                                                     |                                                  |                     |        |     |   |   |     |   |
| or28_DfueTest_12                                                      |                                                     |                                                  |                     |        |     |   |   |     |   |
| Resrte   0_35809999.pdf<br> U<br>Reabor28_DfueTest_12-12_35809999.pdf |                                                     |                                                  |                     |        |     |   |   |     |   |
| a 🗊 🖂 Mail                                                            |                                                     |                                                  |                     |        |     |   |   |     |   |

## Schritt 7: Briefe versenden

lst in den **Personendaten** des ausgewählten Patienten eine Mailadresse hinterlegt, und hat der Patient das Einverständnis erklärt, wird Ihnen in der Funktion Briefe ein zusätzlicher Button E-Mail senden angeboten, wenn als Empfänger der Patient ausgewählt ist. Durch Klick auf diesen Button wird direkt eine E-Mail mit dem Brief an den Patienten versandt.

| RED medical Suche nach Leistungen, Diagnosen, Arzneimitteln     Menu     Or. med. Annie (362364901)                                                                                                    | ර Administration 🖨 0 🕞 🛿 🤀 🖨 😐 🖨 🕛                                                                                                    |
|----------------------------------------------------------------------------------------------------|----------------------------------------------------------------------------------------------------|
| Homepage Herzog, Dirk X                                                                                                    |                                                                                                    |
| Dirk Herzog       Zuzahlungspflichtig       Keine Versichertenkarte         Übersicht       Akte       Diagnosen       Medikation       Befunde       Dokumente/Bilder       Personendaten       ePA       Programme       Epi                                                                                                    | sodenübersicht Briefe                                                                                                    |
| Brief bearbeiten                                                                                                    |                                                                                                    |
| Beschreibung des Briefs<br>Standard-Anamnese                                                                                                    | Empfänger<br>Dirk Herzog<br>Hans-Grade-Allee 17, D-23807 Wahlstedt<br>Empfänger wechseln<br>PATIENTENAKTE<br>Texte aus der Akte können dort ausgewählt und dann<br>hier in den Brief eingesetzt werden. |
| bei mir in Behandlung befindet, zuletzt am 12.6.2023.<br>S30.0 - Prellung der Lumbosakralgegend und des Beckens (G)<br>110.90 - Hypertension (G)<br>R46.2 - Unerklärliches Verhalten (G)<br>E11.90 - Altersdiabetes mit Adipositas (G)                                                                                                    | Einträge filtern<br>Alle hinzufügen                                                                                                    |
| Anamnese         Von Orthopäde HA HÄ Dr überwiesen, wegen seit Jahren Monaten,         dauerhaft und nur wenig variabel,         dauerhaft und nur wenig variabel,         dauerhaft und attackenartig,         attackenartig und mit Schmerzpausen dazwischen,         mehrfach täglich wöchentlich und sekundenlang minutenlang stundenlang tagelang anhaltend.         Tageszeit: unabhängig         eher morgens mittags nachmittags abends nachts,         Schmerz-Charakter: dumpf, drückend, pochend, klopfend, stechend, ziehend, heiß, brennend.         Schmerzstärke: aktuell, im 4-WoØ, max von 10.         Eine erträgliche Schmerzstärke bei erfolgreicher Behandlung wäre NRS von 10.         Bisher angenommene Ursache: Operation Unfall am und Stress durch         Schmerzreduzierend:                                                                                                    |                                                                                                    |
| CISTURATION  CINE Timmittee  CISTURATION  CINE Timmittee  CISTURATION  CINE Timmittee  CISTURATION  CINE TIME Timmittee  CISTURATION  CISTURATION CISTURATION  CISTURATION CISTURATION CIS | -                                                                                                    |